| 产品名称 | 重庆西门子模块授权代理商                      |
|------|-----------------------------------|
| 公司名称 |                                   |
| 价格   | .00/件                             |
| 规格参数 | 品牌:西门子<br>型号:PLC<br>西门子:代理商       |
| 公司地址 | 上海市松江区石湖荡镇塔汇路755弄29号1幢一层<br>A区213 |
| 联系电话 | 18717946324 18717946324           |

## 产品详情

重庆西门子模块授权代理商

上海浔之漫智控技术公司在经营活动中精益求精,具备如下业务优势:

## SIEMENS可编程控制器

长期低价销售西门子PLC,200,300,400,1200,西门子PLC附件,西门子电机,西门子人机界面,西门 子变频器,西门子数控伺服,西门子总线电缆现货供应,欢迎来电咨询系列产品,折扣低,货期准时, 并且备有大量库存.长期有效

欢迎您前来询价.100分的服务.100分的质量.100分的售后.100分的发货速度

价格波动,请来电咨询

输出频率、输出电流、输出转矩、输出功率采用带符号整数显示,并移动小数点2位, 类型模式为输出,如图16所示。此处移动小数点2位的作用是将通讯接收到的值除以100并 显示在触摸屏上,这样做的理由是V20变频器在发送这些值时将实际值乘了100。

图16 输出电流对应IO域常规设置

除了用IO域来显示实际转速的数值外,还采用棒图这种图形化的形式 来显示实际转速,编辑完成的棒图外观如图17所示。

图17编辑完成的棒图外观

设置棒图的常规属性,其中连接变量为Feedback,zui大值设为2000,zu i小值设为-2000,如图18所示。

图18棒图常规属性设置

设置棒图的外观,如图19所示。

图19棒图外观属性设置

设置棒图刻度,如图20所示。

图20棒图刻度属性设置

运行指示灯用来指示变频器是否处于运行状态,连接变量为StsWord 1的第2位,运行时显示绿色,非运行时显示白色。其外观动画设置如图21所示。

图21运行指示及其外观动画设置

反转指示灯用来指示变频器是否处于反转状态,连接变量为StsWord1 的第14位,反转时显示绿色,非反转时显示白色。其外观动画设置如图22所示。

图22 反转指示及其外观动画设置

故障指示灯用来指示变频器是否处于故障状态,连接变量为StsWord1 的第3位,故障时显示红色,非故障时显示绿色。其外观动画设置如图23所示。 接着设置4个按钮的功能,此处在按钮的单击事件下添加不同的函数来 实现不同的功能。启动按钮:添加SetValue函数,变量为CtrlWord1,值为1150(16进制047 E)。再添加SetBitInTag函数,变量仍为CtrlWord1,位为0,如图24所示。每次按下启动按 钮,触摸屏将先发送047E,再发送047F给V20变频器,实现启动功能。

图24 启动按钮事件设置

停止按钮:添加ResetBitInTag函数,变量为CtrlWord1,位为0,如图2 5所示。每次按下停止按钮,控制字1的第0位将被复位为0,触摸屏将发送047E给V20变频器,实现OFF1停车功能。

图25停止按钮事件设置

反向按钮:添加InvertBitInTag函数,变量为CtrlWord1,位为11,如图26 所示。每次按下反向按钮,控制字1的第11位将做非运算,触摸屏将相应的正转或反转指 令发送给V20变频器,实现转向反向功能。

图26反向按钮事件设置

故障确认按钮:添加SetBitInTag函数,变量为CtrlWord1,位为7。再添 加ResetBitInTag函数,变量仍为CtrlWord1,位为7,如图27所示。每次按下故障确认按钮 ,触摸屏将先发送1状态的故障确认位,再发送0状态的故障确认位给V20变频器,给故障 确认位一个上升沿,实现故障确认功能。

图27 故障确认按钮事件设置

5. 系统运行效果

完成上述步骤之后,下载组态程序至触摸屏中。实际运行效果证明:SMART LINE触摸屏

与V20变频器通讯正常,触摸屏可以通过四个按钮控制变频器运行、停止、反向以及故障 确认;变频器相关变量和状态可以在触摸屏上正确显示。变频器运行时触摸屏显示画面如 图28所示。

图28 变频器运行时触摸屏显示画面